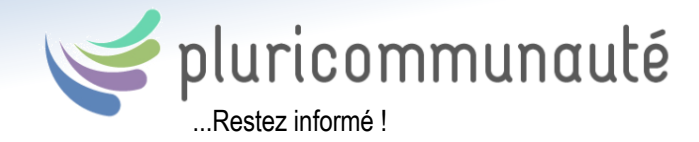

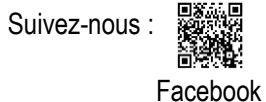

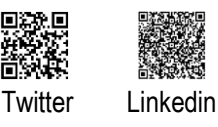

ÉLÈVES ET RÉPONDANTS

# Voici les menus de l'application mobile offerts aux élèves et à leurs répondants :

- Agenda
- Travaux
- Contenus de cours
- Messagerie
- Comportement
- Absences et retards (répondant seulement)
- Service de garde (répondant seulement)

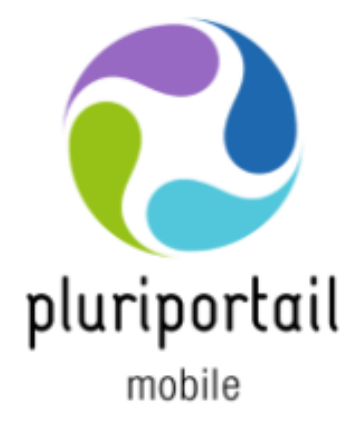

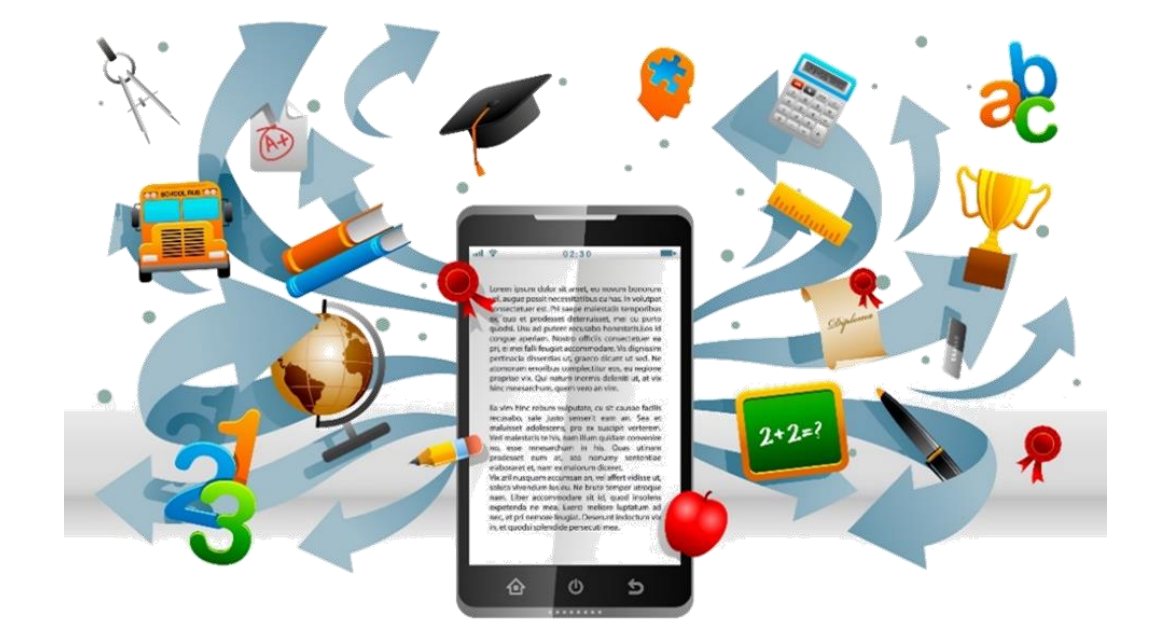

### Application mobile

Le Pluriportail mobile est maintenant disponible.

Il vous permettra de travailler différemment, soit sur un plus petit appareil ou même à partir d'un téléphone intelligent ou d'une tablette.

L'application mobile est offerte aux élèves, répondants (soit les parents, grands-parents, tuteurs, etc.), enseignants et gestionnaires des écoles participantes qui utilisent le Pluriportail de Plurilogic.

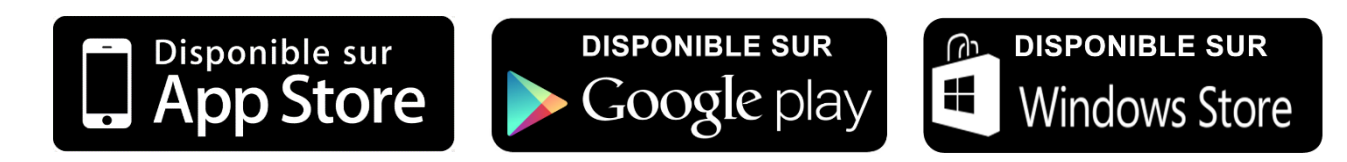

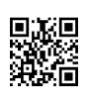

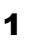

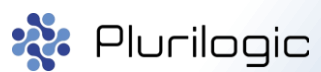

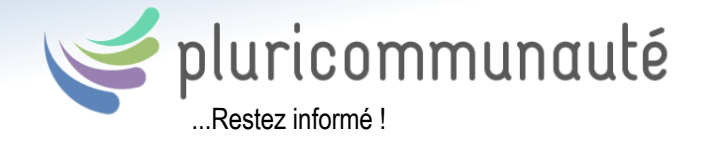

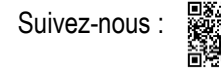

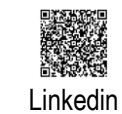

Facebook

Twitter

#### Tables des matières

| Préalables                                     |    |
|------------------------------------------------|----|
| Comment retrouver mon école ?                  | 4  |
| Fonctionnalités de base du Pluriportail mobile | 5  |
| Agenda                                         | 6  |
| Agenda (HUB - fiche)                           | 7  |
| Agenda (HUB - travaux)                         |    |
| Agenda (HUB – contenus de cours)               | 9  |
| Travaux                                        | 10 |
| Contenus de cours                              | 11 |
| Messagerie                                     | 12 |
| Messagerie (création d'un nouveau message)     | 13 |
| Messagerie (gestion des contacts)              |    |
| Messagerie (gestion des dossiers)              |    |
| Comportement                                   |    |
| Absences et retards (répondant seulement)      | 17 |
| Service de garde                               |    |
| Fiche de l'élève                               | 19 |

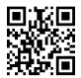

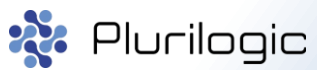

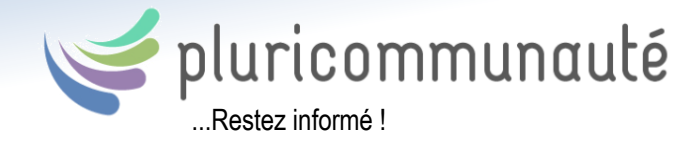

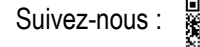

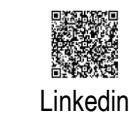

Facebook

Twitter

# <u>Préalables</u>

Il est important de bien prendre connaissance de cette liste de préalables.

L'application mobile du Pluriportail est disponible en tout temps. Vous pouvez l'utiliser si :

- votre école utilise le Pluriportail;
- vous avez un compte actif dans le Pluriportail;
- et que votre école a pris une entente avec Plurilogic afin d'utiliser l'application mobile.

L'application mobile utilise une version Client et une version Serveur.

La version Client représente la version de votre application mobile. Puisqu'elle est en constante évolution, assurez-vous d'effectuer régulièrement les mises à jour automatiques afin de profiter au maximum des nouveautés.

La version Serveur représente la version du Pluriportail que votre école utilise.

| A propos                           | LIGNE 🧭 🏴 Josée (élève)<br>ÉLÈve / Collèce puimlogic                                                          |
|------------------------------------|----------------------------------------------------------------------------------------------------|
|                                    | e pluricommunauté<br>بع Plurilogic<br>Cliquez ici pour accéder à la Pluricommunauté dans<br>votre navigateur. |
| Version du cli<br>Vous avez la dei | ent: 2.6 (0003)<br>nière version de l'application mobile.                                                     |
| Version du se<br>Votre version es  | rveur: 2.6 (0002)<br>t compatible avec celle du serveur de votre école.                                       |
|                                    |                                                                                                    |
|                                    |                                                                                                    |
|                                    |                                                                                                    |
|                                    |                                                                                                    |
|                                    |                                                                                                    |
|                                    |                                                                                                    |
|                                    |                                                                                                    |
|                                    |                                                                                                    |

Nous ajoutons des fonctionnalités jour après jour dans l'application mobile. Pour bénéficier de toutes les améliorations, il est important de faire les mises à jour régulièrement ou de permettre à l'application de faire ses mises à jour automatiquement, et soyez les premiers à profiter des nouveautés !!

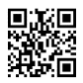

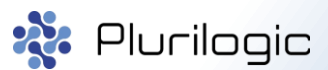

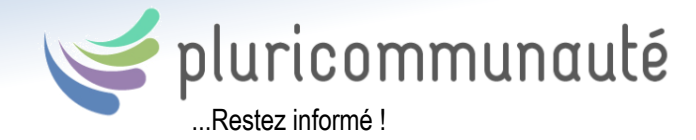

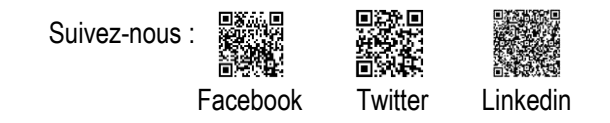

### Comment retrouver mon école ?

Dans un premier temps, l'école doit avoir pris une entente avec Plurilogic. Chaque enseignant, élève, répondant ou gestionnaire devra se rendre sur « Google store » ou « Apple store » de son téléphone ou de sa tablette, puis télécharger l'application « Pluriportail mobile ».

Cliquez sur le lien pour télécharger :

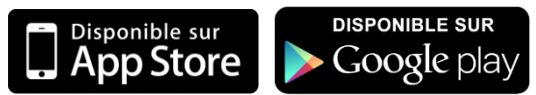

- 1. En accédant à l'application mobile, choisissez la langue et l'établissement scolaire. Notez que l'application pourrait contenir plusieurs comptes, ce qui est parfait pour les tablettes familiales ou pour les usagers qui ont des comptes Pluriportail dans différents établissements scolaires.
- Saisissez votre nom d'usager et votre mot de passe (ce sont les mêmes que ceux de votre compte Pluriportail<sup>2</sup>, qui doit déjà exister afin d'utiliser l'application mobile).
   Vous pouvez « Exiger le mot de passe » chaque fois que vous vous déconnectez de l'application pour plus de sécurité.
- **3.** Votre compte est maintenant créé. Si vous aviez préalablement une photo personnelle dans « Ma Pluripage » du Pluriportail<sup>2</sup>, celle-ci sera affichée sur la page d'accueil de l'application mobile.

| pluriportail                                 | Collège Plurilogic (DEV)                                                                                             | pluriportail                                                                                              |
|----------------------------------------------|----------------------------------------------------------------------------------------------------|----------------------------------------------------------------------------------------------------|
| mobile                                       | AJOUT DE COMPTE<br>Français 📀<br>Collège Plurilogic (DEV) 📀                                                          | mobile                                                                                                    |
| AJOUT DE COMPTE<br>Français<br>Établissement | josee Exiger le mot de passe pour changer d'usager Ajouter le compte                                                 | CHOIX DE L'USAGER Usée Collège PLURILOGIC (DEV) Ajouter un compte                                         |
| 1<br>Mer                                     | 2<br>nu du Pluriportail de l'élève ou du répondar<br>« Profil – Ma Pl<br>Menu pour le nom d'usag<br>« Profil – Mon d | <i>3</i><br>nt pour sa photo de l'application mobile :<br>uripage ».<br>er et mot de passe :<br>compte ». |

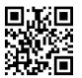

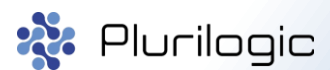

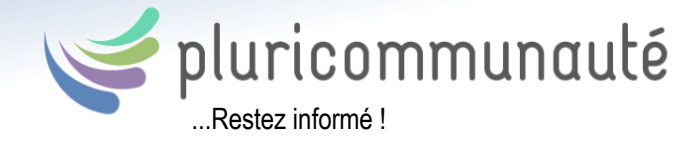

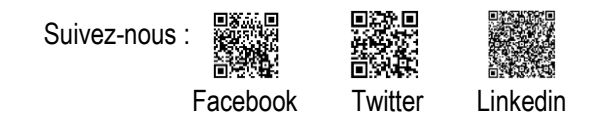

# Fonctionnalités de base du Pluriportail mobile

Une fois connecté, plusieurs options seront visibles au menu (en fonction des accès que vous avez dans votre Pluriportail). En cliquant sur le drapeau, vous verrez les communiqués ainsi qu'un indicateur de messages reçus dans votre boîte aux lettres du Pluriportail<sup>2</sup>. Cliquez sur les communiqués pour les consulter et sur « Vous avez X nouveaux messages » pour accéder au Pluriportail<sup>2</sup>.

- **1.** En cliquant sur l'icône du bonhomme blanc dans le coin supérieur droit, vous pouvez changer facilement de type d'usager, éditer vos préférences, vous déconnecter ou quitter l'application (sans vous déconnecter).
- 2. En cliquant sur le drapeau, consultez vos nouveaux messages, les communiqués de votre école et l'avis des rencontres de parents.
- 3. En cliquant sur le menu, vous pouvez facilement changer de module.
- 4. Le module « À propos » vous permet d'accéder à la Pluricommunauté ou de consulter les versions utilisées. La version Client représente la version de l'application mobile de l'appareil tandis que la version Serveur représente la version du Pluriportail<sup>2</sup> utilisée par l'établissement scolaire. Il est important que chaque utilisateur permette à son appareil de faire les mises à jour de l'application mobile.

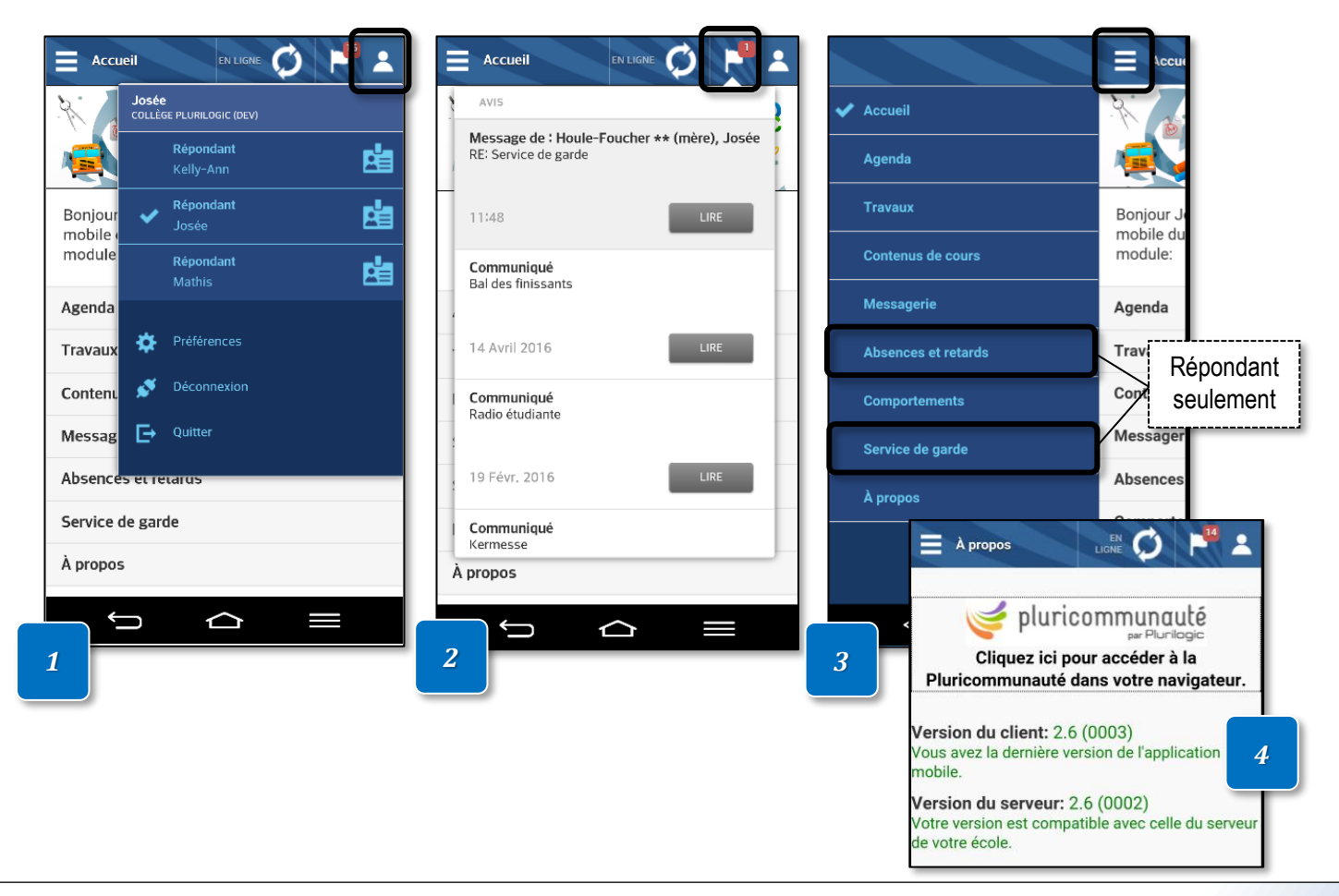

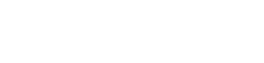

www.plurilogic.com

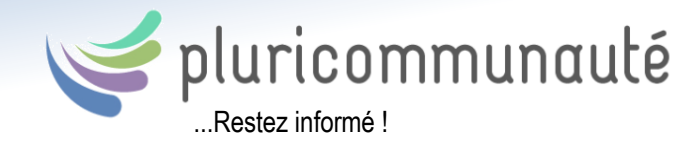

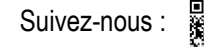

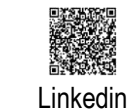

Facebook

Twitter Li

### <u>Agenda</u>

Dans le menu « Agenda », l'élève et le répondant pourront :

- 1. Consulter les évènements
- 2. Créer et consulter les rendez-vous
- 3. Consulter l'horaire des cours de l'élève
- 4. Consulter l'horaire de rencontres de parents (répondant seulement)

Si vous avez déjà consulté votre agenda, il sera disponible même « Hors ligne ».

|                   | 20 - dim. | 21 - lun.                    | 22 - mar.                     | 23 - mer.                    | 24 - jeu.                | 25 - ven.                     | 26 - sam.     |
|-------------------|-----------|------------------------------|-------------------------------|------------------------------|--------------------------|-------------------------------|---------------|
| urnée             |           | Jour 2                       | Jour 3                        | Jour 4                       | Jour 5                   | Jour 1                        |               |
| unico             | 1         | Kermesse                     |                               |                              |                          |                               |               |
|                   |           |                              |                               |                              |                          | [FFRA300-01]                  | 2             |
|                   |           | 133                          | 131 💷 🖬                       | 135                          | 131 🔍 🖬                  | 131 🖳 🖬                       | 5             |
| 12h 00            |           |                              |                               |                              |                          |                               |               |
|                   |           |                              |                               |                              |                          |                               |               |
|                   |           | 2                            | Recuperation                  |                              |                          |                               |               |
| 13h 00            |           |                              |                               |                              |                          |                               |               |
|                   |           |                              |                               |                              |                          |                               |               |
|                   |           | Ed. physique<br>[PEDU300-01] | Ethique<br>[PECR300-01]       | Mathématique<br>[PMAT300-01] | Français<br>[PFRA300-01] | Anglais<br>[PANG300-01]       |               |
| 14h 00            |           |                              |                               |                              |                          |                               |               |
|                   |           |                              | 131 🔍 🗖                       | 131 🔍 🗖                      |                          | 133                           |               |
|                   |           |                              | Sc. et techno<br>[PSCT300-01] | Français<br>[PFRA300-01]     |                          | Sc. et techno<br>[PSCT300-01] |               |
| 15h 00            |           |                              |                               |                              |                          |                               |               |
|                   |           | GYMP                         | 131 🔍 🗖                       | 131 🔍 🖬                      | 13 Légene                | <u>te</u>                     |               |
|                   |           | Danse<br>IXDANSE-011         |                               |                              | Gy                       |                               |               |
| 16h <sup>00</sup> |           | []                           |                               | Bencontre de                 |                          | avail a faire ou arri         | vant a echean |
|                   |           |                              |                               | parents: 1re étape           |                          | ntenus de cours               |               |
|                   |           |                              | 4                             |                              |                          |                               |               |
| 176 00            |           |                              |                               |                              | 🗾 💋 : No                 | tes personnelles s            | ur une matièr |
| 1711              |           |                              |                               |                              | 🛄 💻 un                   | travail ou un conte           | enu de cours  |
|                   |           |                              |                               |                              | (élé                     | ève seulement)                |               |
|                   |           |                              |                               |                              | ۲                        |                               |               |

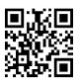

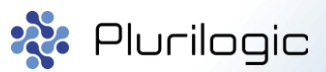

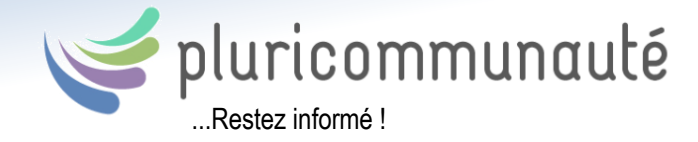

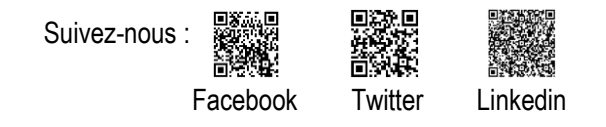

### Agenda (HUB - fiche)

Le hub vous permet de consulter le détail de la matière à l'horaire, soit le nom de l'enseignant, les contenus de cours, les travaux, les fichiers remis par l'élève, les notes personnelles, et plus encore.

\*Définition du hub : point central où sont regroupées toutes les communications.

- **1.** Informations relatives au cours.
- 2. Le bouton « Ouvrir dans le portail » est un raccourci permettant d'ouvrir le Pluriportail, afin d'accéder aux contenus de cours ou de les d'éditer.
- 3. « Mes notes » est un menu pour l'élève permettant d'inscrire des notes personnelles en tout temps.

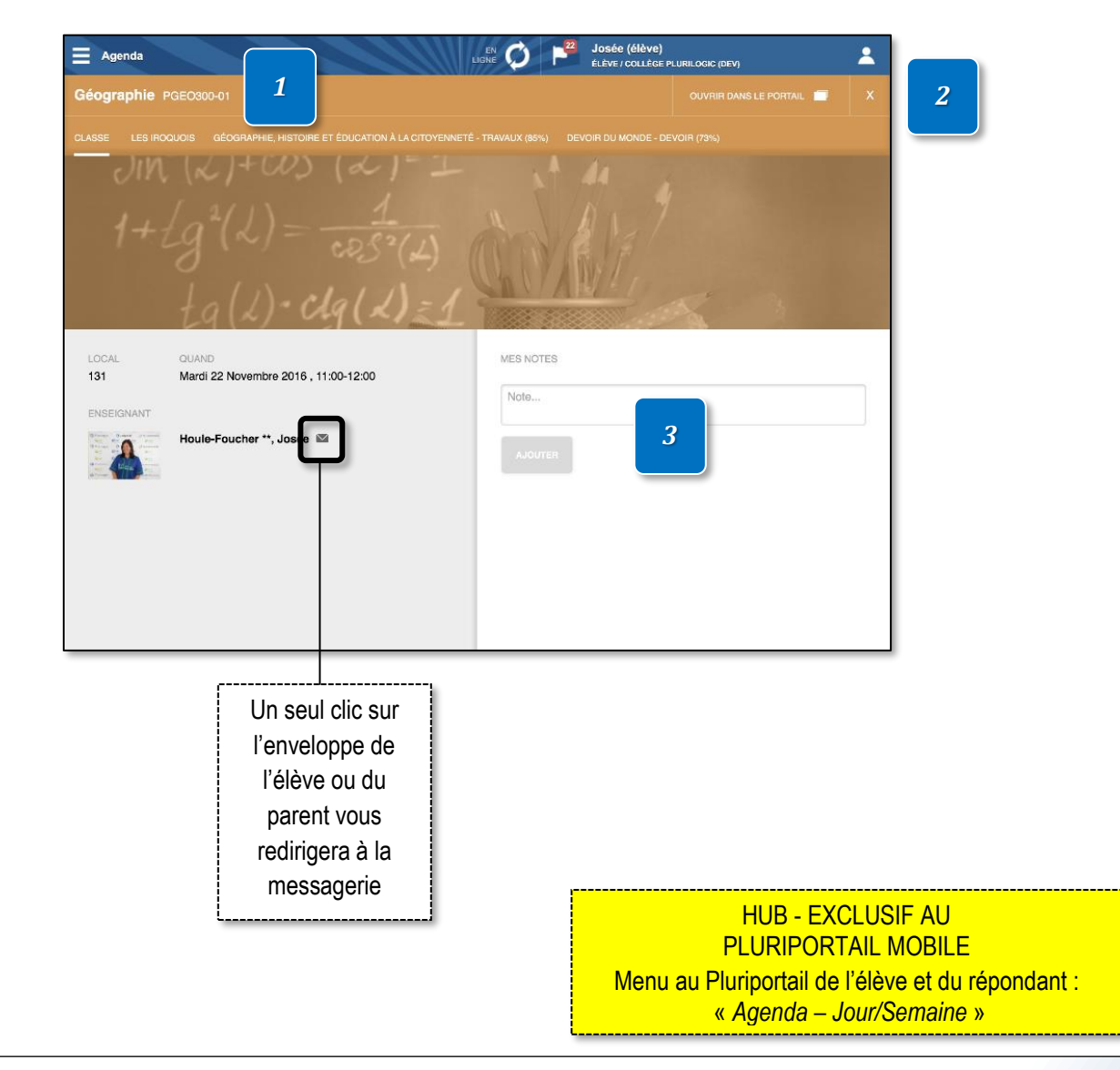

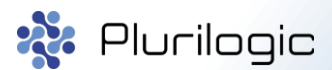

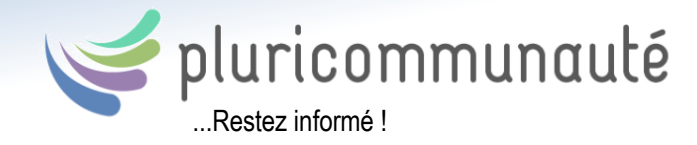

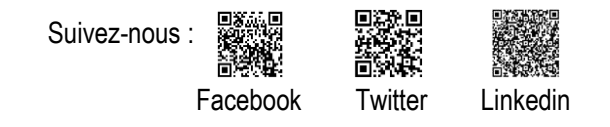

# <u> Agenda (HUB - travaux)</u>

- **1.** Informations relatives au cours.
- 2. Le bouton « Ouvrir dans le portail » est un raccourci permettant d'ouvrir le Pluriportail, afin d'accéder aux contenus de cours ou de les d'éditer.
- 3. « Mes notes » est un menu pour l'élève permettant d'inscrire des notes personnelles en tout temps.
- 4. L'élève pourra remettre son travail via l'application mobile.
- 5. L'élève pourra indiquer que son travail est fait.

| Agenda                              | enda     aphile PGEC0300-01     1     ces inoquois     céograAPHie, Histoire et ÉDUCATION À LA CITOYENNETÉ - TRAVAUX (85%)     Devoir Du MONDE - DEVOIR (73%)     custiene et éducation à la citoyenneté     Fait     MES NOTES     Note     Auguste     Auguste     PONDÉRATION     RÉSULTAT     rin     PONDÉRATION     RÉSULTAT   rin   1   73.0   rin   ÉCHÉANCE     er(s) À REMETTRE     E |                                  |           |                        |  |   |
|-------------------------------------|----------------------------------------------------------------------------------------------------|----------------------------------|-----------|------------------------|--|---|
| ographie PG                         | EO300-01 <b>1</b>                                                                                                    |                                  |           | OUVRIR DANS LE PORTAIL |  | 2 |
|                                     | DIS GÉOGRAPHIE, HISTO                                                                                                    | IRE ET ÉDUCATION À LA CITOYENNET |           |                        |  |   |
| TITRE DU TRAVAIL<br>Devoir du monde | (0.2h)                                                                                                    | FAIT<br>Fait                     | MES NOTES |                        |  |   |
| DÉTAILS<br>Veuillez remettre ve     | otre document en PDF vi                                                                                                    | a le Pluriportail <sup>2</sup> 5 | Note      | 3                      |  |   |
| COMPÉTENCE                          | stoire et éducation à la cit                                                                                                    | oyenneté                         | AJOUTER   |                        |  |   |
| Devoir                              | PONDÉRATION                                                                                                    | RÉSULTAT<br>73.0                 |           |                        |  |   |
| 2 Nov. 2016                         | ÉCHÉANCE<br>14 Mars 2017                                                                                                    | RÉVISION<br>19 Juil. 2016        |           |                        |  |   |
| ICHIER(S) À REMET                   | TTRE                                                                                                    |                                  |           |                        |  |   |
| DATE                                | FICHIERS                                                                                                    |                                  |           |                        |  |   |
| 23 Nov. 2016<br>10:19               | Devoir.PNG<br>(145 Ko)                                                                                                    |                                  |           |                        |  |   |
| REMISE DE FICHIER                   | i(S)                                                                                                    | 4                                |           |                        |  |   |
| Sélectionner le(                    | s) fichier(s)                                                                                                    |                                  |           |                        |  |   |

HUB - EXCLUSIF AU PLURIPORTAIL MOBILE Menu au Pluriportail de l'élève et du répondant : « ParCours - Travaux »

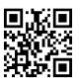

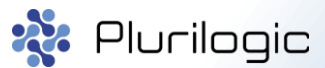

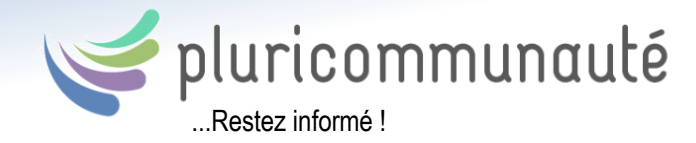

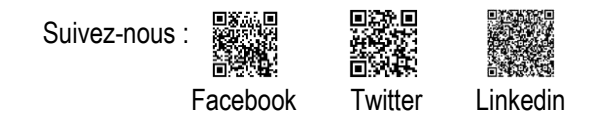

# <u>Agenda (HUB – contenus de cours)</u>

- **1.** Informations relatives au cours.
- 2. Le bouton « Ouvrir dans le portail » est un raccourci permettant d'ouvrir le Pluriportail, afin d'accéder aux contenus de cours ou de les d'éditer.
- 3. « Mes notes » est un menu permettant d'inscrire des notes personnelles en tout temps.

#### 4. Contenus de cours :

- Les fichiers et liens web
- Les vidéos intégrées de YouTube ou Vimeo
- Les photos prises en classe
- Les pages d'informations
- Les descriptions de cours
- Etc.

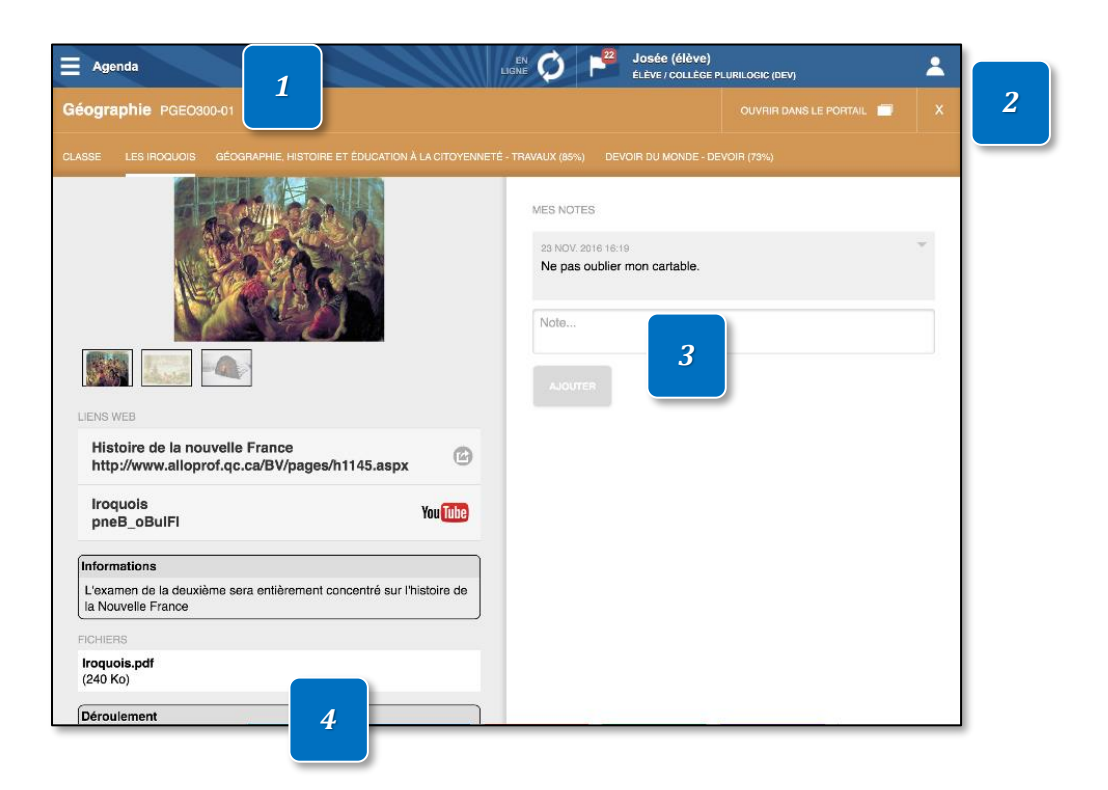

HUB - EXCLUSIF AU PLURIPORTAIL MOBILE Menu au Pluriportail de l'élève et du répondant : « ParCours – Contenu de cours »

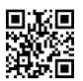

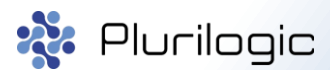

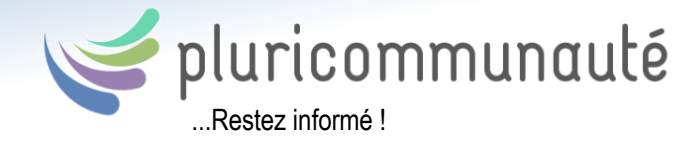

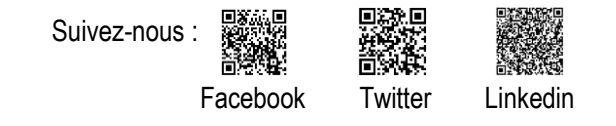

<u>Travaux</u>

Les travaux créés par les enseignants ainsi que leurs spécifications sont visibles par les élèves et les répondants.

Vue « Liste » : Ce format vous permet de consulter le détail de chacun des travaux et les résultats de l'élève. L'élève pourra remettre son fichier et indiquer que son travail est fait. Vous avez la possibilité de passer d'une semaine à l'autre en utilisant les flèches ou le calendrier.

| Travaux        | ELIGN                                                                         |                   | esée (élève)<br>ève / collège plurilogic (d | ev) 🚨               | Utilisez les   |
|----------------|-------------------------------------------------------------------------------|-------------------|---------------------------------------------|---------------------|----------------|
|                | U LUN. 21 NOV. 2016 TOUTES LES M/<br>U DIM. 4 DÉC. 2016                       |                   | HRONOLOGIE                                  | TOUS FAITS RETARD   | filtres pour   |
| Mar. 22 Nov.   | Géographie, histoire et éducation à la citoyenneté                            | Cáographia b      | inteire et éducation                        | à la aitevenneté    | lister les     |
| 2016<br>Jour 3 | Géographie, histoire et éducation à la citoyenneté                            | Geographie, i     | istoire et education                        | a la choyennete     | travaux que    |
|                | TRAVAUX                                                                       | TITRE DU TRAVAIL  |                                             | FAIT                | Vous souhaitez |
| Mar. 29 Nov.   | Éthique et culture religieuse                                                 | Géographie, his   | toire et éducation à la d                   | citoyenneté À faire | consulter      |
| 2016<br>Jour 3 | Réfléchir sur des questions éthiques/ Pratiquer le<br>dialogue                |                   |                                             |                     |                |
|                | TRAVAUX                                                                       | MES NOTES         |                                             |                     |                |
|                | Éthique et culture religieuse                                                 |                   |                                             |                     |                |
|                | Manifester une compréhension du phénomène<br>religieux/ Pratiquer le dialogue | Note              |                                             |                     |                |
|                | EXAMEN                                                                        |                   |                                             |                     |                |
| Ven. 2 Déc.    | Science et technologie                                                        |                   |                                             |                     |                |
| 2016<br>Jour 1 | Science et technologie                                                        |                   |                                             |                     |                |
|                | PROJET                                                                        | COMPÉTENCE        |                                             |                     |                |
| Mar. 14 Mars   | Géographie, histoire et éducation à la citoyenneté                            | 1 - Géographie, I | histoire et éducation à la                  | citoyenneté         |                |
| 2017<br>Jour 3 | Devoir du monde                                                               | TYPE              | PONDÉRATION                                 | RÉSULTAT            |                |
| 00010          |                                                                               | Travaux           | 1                                           | 85.0                |                |
|                | DEVOIR                                                                        | DÉBUT             | ÉCHÉANCE                                    | RÉVISION            |                |
|                | Science et technologie                                                        | 5 Juil. 2016      | 22 Nov. 2016                                | 23 Nov. 2016        |                |
|                | Projet de science                                                             |                   |                                             |                     |                |
|                | PROJET                                                                        | FICHIER(S) À REM  | ETTRE                                       |                     |                |
| Mer. 15 Mars   | Français, langue d'enseignement                                               | Aucun             |                                             |                     |                |
| 2017<br>Jour 4 | Lire                                                                          |                   |                                             |                     | ]              |

**Vue** « **Chronologie** » : Ce format vous permet d'avoir une liste selon les dates du calendrier. Vous avez la possibilité de passer d'une semaine à l'autre en utilisant les flèches, le calendrier ou l'écran tactile de gauche à droite.

| Trava           | ux               |                                |                 |                 |                 |                 | en Ø            | P <sup>22</sup> ; | Josée (élèv<br>Lève/Collè | e)<br>GE PLURILOGIC | C (DEV)        |                | 2              |
|-----------------|------------------|--------------------------------|-----------------|-----------------|-----------------|-----------------|-----------------|-------------------|---------------------------|---------------------|----------------|----------------|----------------|
| -               | DU LUN<br>AU DIM | I. 21 NOV. 20<br>. 4 DÉC. 2016 | 16 тоц          |                 | ÈRES 🔻          |                 | CHRON           | OLOGIE            | DATE                      | MATIÈRE             | TOUS           |                |                |
| 21 Nov.<br>2016 | 22 Nov.<br>2016  | 23 Nov.<br>2016                | 24 Nov.<br>2016 | 25 Nov.<br>2016 | 26 Nov.<br>2016 | 27 Nov.<br>2016 | 28 Nov.<br>2016 | 29 Nov.<br>2016   | 30 Nov.<br>2016           | 1 Déc.<br>2016      | 2 Déc.<br>2016 | 3 Déc.<br>2016 | 4 Déc.<br>2016 |
| Jour 2          | Jour 3           | Jour 4                         | Jour 5          | Jour 1          |                 |                 | Jour 2          | Jour 3            | Jour 4                    | Jour 5              | Jour 1         |                |                |
| Géograpi        | iie, histoi      |                                |                 |                 |                 |                 |                 |                   |                           |                     |                |                |                |
| Géograph        | ie, histoir      |                                |                 |                 |                 |                 |                 |                   |                           |                     |                |                |                |
|                 |                  |                                |                 |                 |                 |                 |                 |                   |                           |                     |                |                |                |
|                 |                  |                                |                 |                 |                 |                 |                 | Éthig             |                           |                     |                |                |                |
|                 |                  |                                |                 |                 |                 |                 |                 | Réfléc            |                           |                     |                |                |                |
|                 |                  |                                |                 |                 |                 |                 |                 |                   |                           |                     |                |                |                |
|                 | Ethique          | et culture                     | a religiaus:    | a<br>           |                 |                 |                 |                   |                           |                     |                |                |                |
|                 | EXAMEN           | ter une co                     | mprehensio      | on du phen      | omene re        | eligieux/       | Pratiquer le    | e dialogue        |                           |                     |                |                |                |
|                 |                  |                                |                 |                 |                 |                 |                 |                   |                           |                     | Scien          |                | _              |
|                 |                  |                                |                 |                 |                 |                 |                 |                   | Me                        | enu au              | ı Plurip       | oortail        | l de l'é       |
| -               |                  |                                |                 |                 |                 |                 |                 |                   | 4                         |                     | <b>«</b>       | ParC           | ours -         |
|                 |                  |                                |                 |                 |                 |                 |                 |                   | i                         |                     |                |                |                |

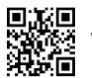

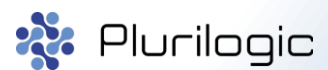

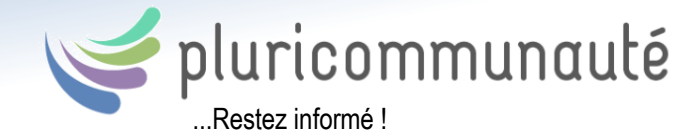

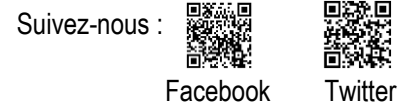

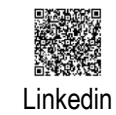

Contenus de cours

Les contenus de cours comprennent :

- Les fichiers et liens web
- Les vidéos intégrées de YouTube ou Vimeo
- Les photos prises en classe
- Les pages d'informations
- Les descriptions de cours
- Etc.

Vue « Liste » : Ce format vous permet de consulter le détail de chacun des contenus de cours. Vous avez la possibilité de passer d'une semaine à l'autre en utilisant les flèches ou le calendrier.

| Contenus de                    | cours                                                                          |                                                | Josée (élève)<br>ÉLÈVE / COLLÈGE PLURILOGIC (DEV) | *             |  |  |
|--------------------------------|--------------------------------------------------------------------------------|------------------------------------------------|---------------------------------------------------|---------------|--|--|
|                                | N. 21 NOV. 2016<br>M. 4 DÉC. 2016                                              |                                                | DUTES LES MATIÈRES 💙 LIST                         | re Hronologie |  |  |
| Lun. 21 Nov.<br>2016<br>Jour 2 | Français, langue d'enseignement<br>La conjugaison,la syntaxe et la ponctuation | Géographie, histoire                           | et éducation à la citoyenne                       | té            |  |  |
| Mar, 22 Nov.<br>2016<br>Jour 3 | Mathématique<br>Premières chaines d'opérations                                 | TITRE<br>Les Iroquois<br>DÉBUT<br>22 Nov. 2016 | FIN<br>14 Mars 2017<br>#72                        |               |  |  |
|                                | Mathématique<br>Pratiililique-toi (doc envoyé via la<br>messagerie du portail) |                                                |                                                   | I STATIS      |  |  |
|                                | Géographie, histoire et éducation à la cito 3<br>Les Iroquois                  |                                                |                                                   |               |  |  |
|                                | Éthique et culture religieuse<br>L'amitié                                      |                                                |                                                   |               |  |  |
|                                | Science et technologie<br>Sciences et Technologie                              |                                                |                                                   |               |  |  |

**Vue** « **Chronologie** » : Ce format vous permet d'avoir une liste selon les dates du calendrier. Vous avez la possibilité de passer d'une semaine à l'autre en utilisant les flèches, le calendrier ou l'écran tactile de gauche à droite.

| Conte           | nus de cou       | Jrs                      |                 |                 |                 |                 |                 |                 | Josée (élè<br>ÉLÈVE / COLL | VE)<br>ÈGE PLURILO | SIC (DEV)      |                | *              |      |  |
|-----------------|------------------|--------------------------|-----------------|-----------------|-----------------|-----------------|-----------------|-----------------|----------------------------|--------------------|----------------|----------------|----------------|------|--|
|                 | LUN. 2<br>DIM. 4 | 1 NOV. 2016<br>DÉC. 2016 |                 |                 |                 | т               | OUTES LES M/    | ATIÈRES 🔽       | LISTE                      | CHRONO             | OGIE           | DATE           | MATIÈRE        |      |  |
| 21 Nov.<br>2016 | 22 Nov.<br>2016  | 23 Nov.<br>2016          | 24 Nov.<br>2016 | 25 Nov.<br>2016 | 26 Nov.<br>2016 | 27 Nov.<br>2016 | 28 Nov.<br>2016 | 29 Nov.<br>2016 | 30 Nov.<br>2016            | 1 Déc.<br>2016     | 2 Déc.<br>2016 | 3 Déc.<br>2016 | 4 Déc.<br>2016 |      |  |
| our 2           | Jour 3           | Jour 4                   | Jour 5          | Jour 1          |                 |                 | Jour 2          | Jour 3          | Jour 4                     | Jour 5             | Jour 1         |                |                |      |  |
| Françai         | s, langue        | d'enseigne               | ement           |                 |                 |                 |                 |                 |                            |                    |                |                |                |      |  |
| La conji        | ugaison,ia       | syntaxe ei               | : la ponctua    | tion            |                 |                 |                 |                 |                            |                    |                |                |                |      |  |
|                 | Mathér           | natique                  |                 |                 |                 |                 |                 |                 |                            |                    |                |                |                |      |  |
|                 | Premiè           | res chaine               | s d'opératio    | ns              |                 |                 |                 |                 |                            |                    |                |                |                |      |  |
|                 |                  |                          |                 | 1               |                 |                 |                 |                 |                            |                    |                |                |                |      |  |
|                 |                  |                          |                 |                 | -               |                 |                 | -               |                            |                    |                |                |                | <br> |  |

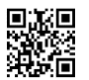

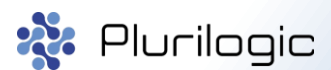

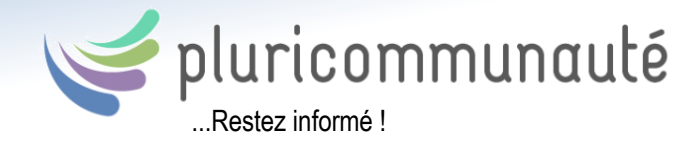

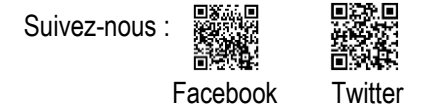

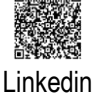

### **Messagerie**

Dans la messagerie du Pluriportail mobile, consultez, classez et rédigez des messages.

- 1. Cliquez sur le message pour en lire le détail.
- **2.** Recevez des notifications de nouveaux messages.
- **3.** À partir d'une tablette, vous aurez une fonction qui se nomme « Ouvrir dans le Portail ». En cliquant sur ce bouton, le Pluriportail s'ouvrira directement dans votre navigateur. Une fois connecté, vous serez redirigé directement dans le message.

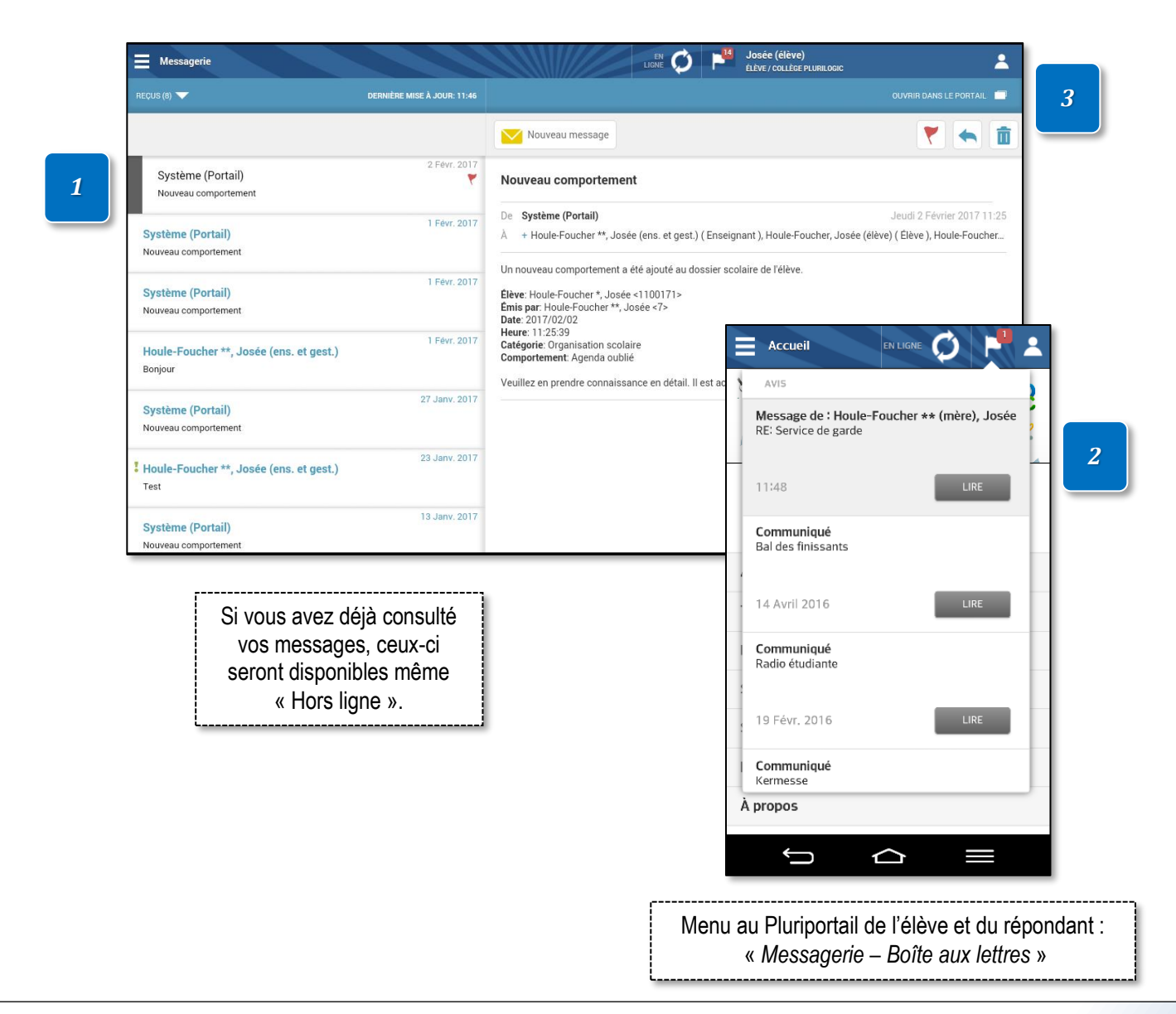

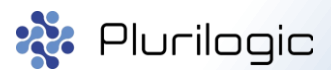

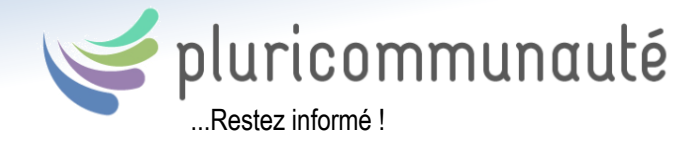

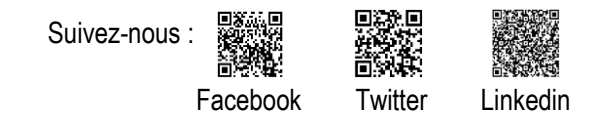

### Messagerie (création d'un nouveau message)

- **1.** Cliquez sur « Nouveau message ».
- 2. Choisissez le destinataire (utilisez les options au besoin). Inscrivez un objet, puis le texte de votre message.
- **3.** Envoyez votre message.
- **4.** Au besoin, supprimez ou enregistrez votre brouillon.

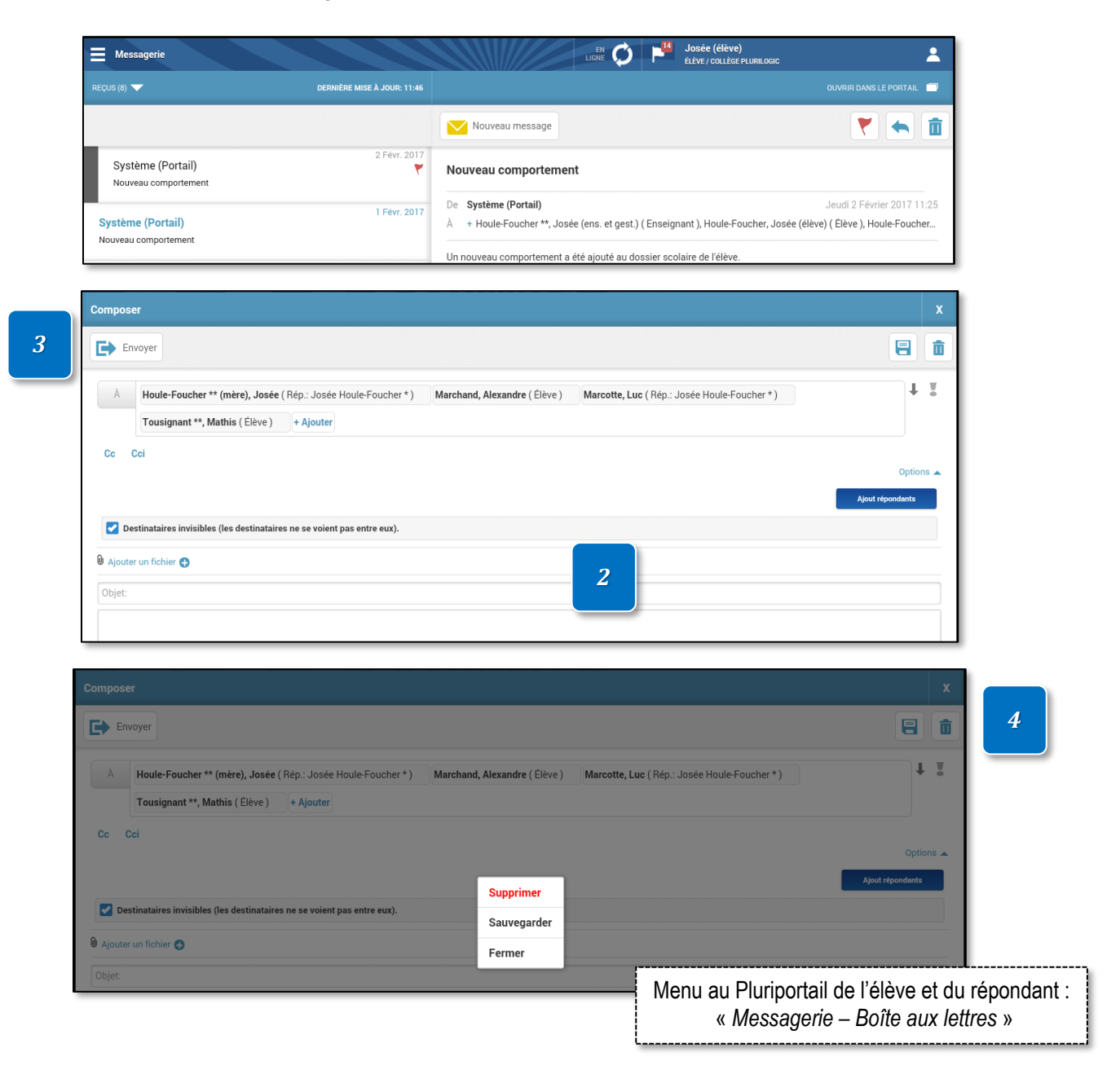

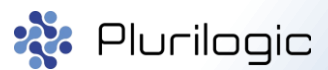

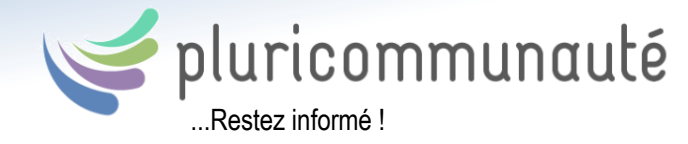

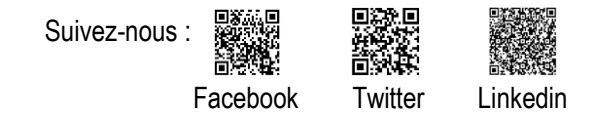

# Messagerie (gestion des contacts)

Sept types de destinataires sont disponibles actuellement dans le Pluriportail mobile.

- Mes proches (liste automatisée)
- Mes enseignants (liste automatisée)
- Les contacts personnels
- Les contacts fréquents
- Récent (non éditable)
- Mes groupes
- Groupes publics (gérés par un gestionnaire)

Bien que la liste « Fréquents » se génère automatiquement après chaque envoi de message, vous pouvez la vider dans le Pluriportail. La liste de contacts personnels, quant à elle, est éditable.

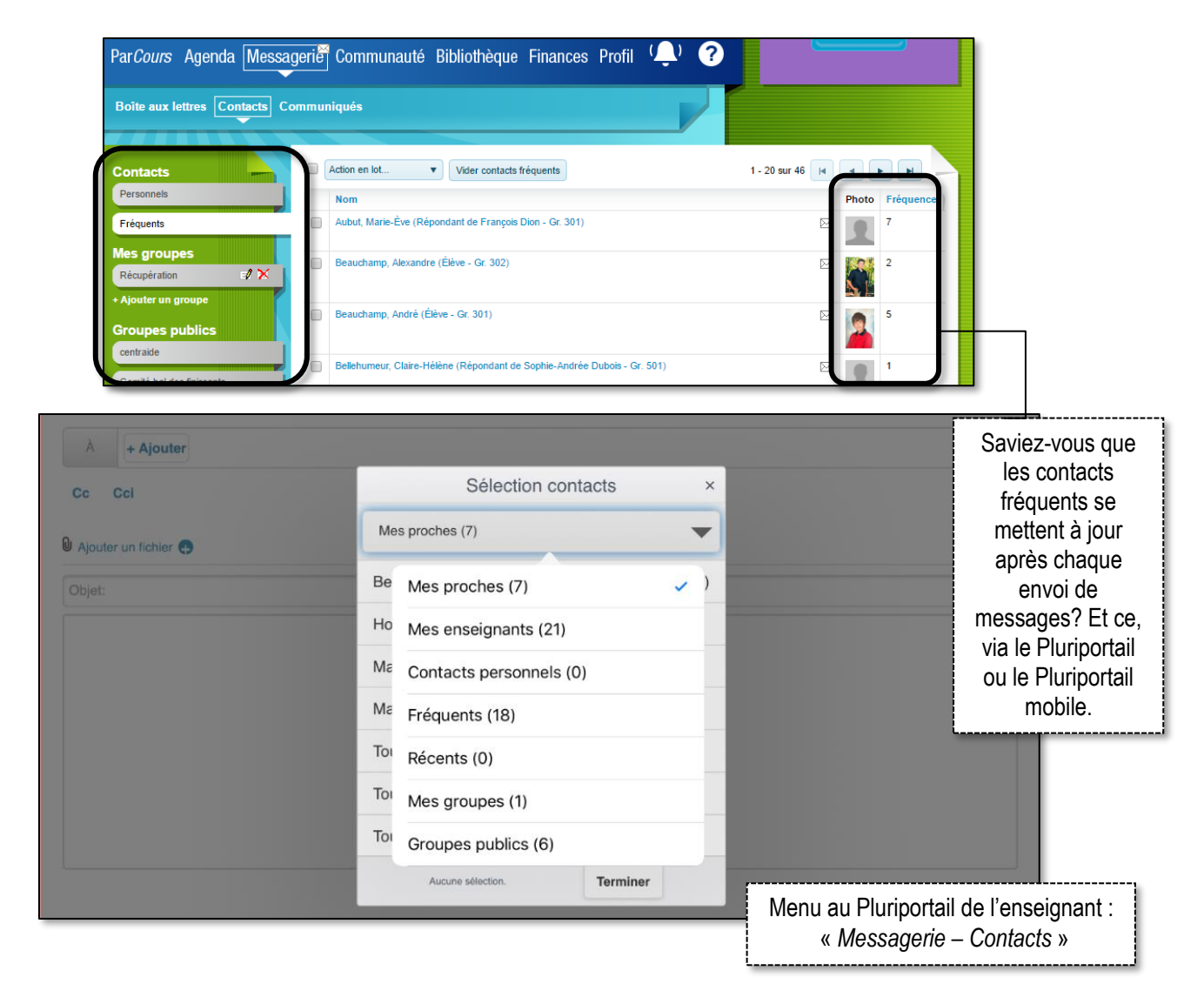

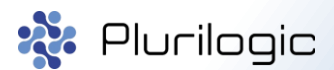

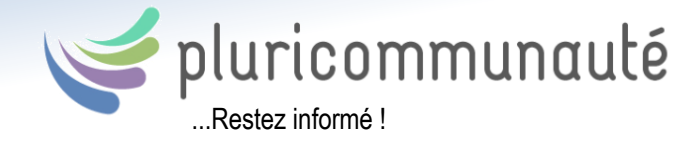

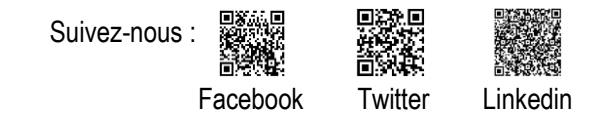

### Messagerie (gestion des dossiers)

Même si les dossiers sont créés dans le Pluriportail, ils peuvent être utilisés dans l'application mobile pour une meilleure gestion de vos messages.

| 1 | Mes dossiers                | Système (portail) | Reçu pour inscription   | 2016/11/18 - 08:31 | Répondant de Kelly-        |
|---|-----------------------------|-------------------|-------------------------|--------------------|----------------------------|
| Ш | Courriel de Josée 🛛 🗐 🗙     |                   |                         |                    | Tousignant<br>** - Gr. 302 |
| Ш | Courriel de Kelly-Ann 🛛 📝 🗙 |                   |                         |                    |                            |
| U | Courriel de Mathis 🖬 🕺 🗙    | Supprimer Marquer | Dossiers     Actualiser | 1 - 3 sur 3 📔 🔹    |                            |
|   | + Ajouter un dossier        |                   |                         |                    |                            |

- **1.** Choisissez le courriel et cliquez sur le dossier.
- **2.** Choisissez le dossier de destination.

| Messagerie                                |                             | EN 💓 🏴 Josée<br>Lighe 💓 🎽 Rép: Josée / collège public                                               | iaic 🔺                                                               |
|-------------------------------------------|-----------------------------|----------------------------------------------------------------------------------------------------|----------------------------------------------------------------------|
| EÇUS (9) 🔝                                | DERNIÈRE MISE À JOUR: 14:46 |                                                                                                    | OUVRIR DANS LE PORTAIL                                               |
|                                           |                             | Nouveau message                                                                                     | V ፍ 🖬 🗖                                                              |
| Système (Portail)                         | 2 Févr. 2017                | Nouveau comportement                                                                                | Déplacer vers un dossier                                             |
|                                           |                             |                                                                                                    |                                                                      |
| Messagerie                                |                             | LIENE O P Josée<br>RÉP: JOSÉE / COLLÈGE PLURILI                                                     | ogic 💄                                                               |
|                                           |                             |                                                                                                    | OUVRIR DANS LE PORTAIL 🛛                                             |
|                                           |                             | Nouveau message                                                                                     |                                                                      |
| Système (Portail)<br>Nouveau comportement | 2 Févr. 2017                | Nouveau comportement                                                                                |                                                                      |
| Système (Portail)<br>Nouveau comportement | 1 Févr. 2017                | De Système (Portail)<br>À + Houle-Foucher **, Josée (ens. et gest.) ( Enseignant ), Houle-Foucher,  | Jeudi 2 Février 2017 11:25<br>Josée (élève) ( Élève ), Houle-Foucher |
| Système (Portail)<br>Nouveau comportement | 1 Févr. 2017                | Un Destination ×<br>Ék 1100171><br>Ér Courriel de Josée ée <7>                                      |                                                                      |
| Système (Portail)<br>Nouveau comportement | 2 2                         | Hr.<br>Ca.<br>Courriel de Kelly-Ann<br>Courriel de Mathis<br>Ve                                     | i ParCours sous Tonolet Suivi                                        |
| Sustème (Dorteil)                         | 24 Jany. 2017               |                                                                                                    |                                                                      |
| Messagerie                                |                             | LEN 🔥 🍱 Josée                                                                                       | •                                                                    |
| Reçus (9)                                 |                             | LIGHE V RÉP.: JOSÉE / COLLÈGE PLURIL                                                                |                                                                      |
| Envoyés (0)                               | DENNIÈRE MISE A JOUN, 14.40 |                                                                                                    |                                                                      |
| Brouillons (0)                            |                             | Nouveau message                                                                                     |                                                                      |
| Supprimés (0)                             | 2 Févr. 2017                | Nouveau comportement                                                                                |                                                                      |
| Boîte d'envoi (0)                         | 1 Educ 2017                 | De Système (Portail)                                                                                | Jeudi 2 Février 2017 11:25                                           |
| Courriel de Josée (0)                     | 1 Pevil 2017                | $\dot{\mathbb{A}}$ $\  \  +$ Houle-Foucher **, Josée (ens. et gest.) ( Enseignant ), Houle-Foucher, | Josée (élève) ( Élève ), Houle-Foucher                               |
| Courriel de Kelly-Ann (0)                 |                             | Un nouveau comportement a été ajout <u>é au dossier scolaire de l'élève.</u>                        |                                                                      |
| Courriel de Mathis (0)                    | 1 Fevr. 2017                | Élève: Houle-Foucher *, Josée <110017<br>Émis par Houle-Foucher **, Josée <72                       | rtail de l'élève et du rép                                           |

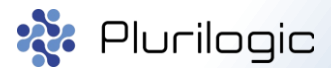

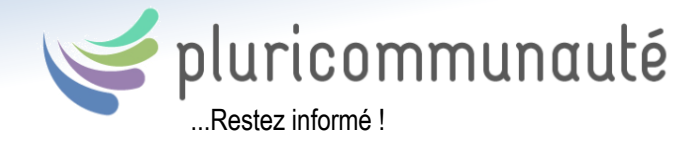

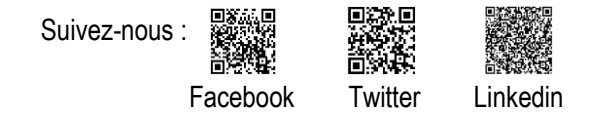

### **Comportement**

Les comportements et les suivis pédagogiques sont disponibles pour les parents et les élèves.

Les parents peuvent signer et commenter les comportements et suivis pédagogiques s'ils y ont été invités.

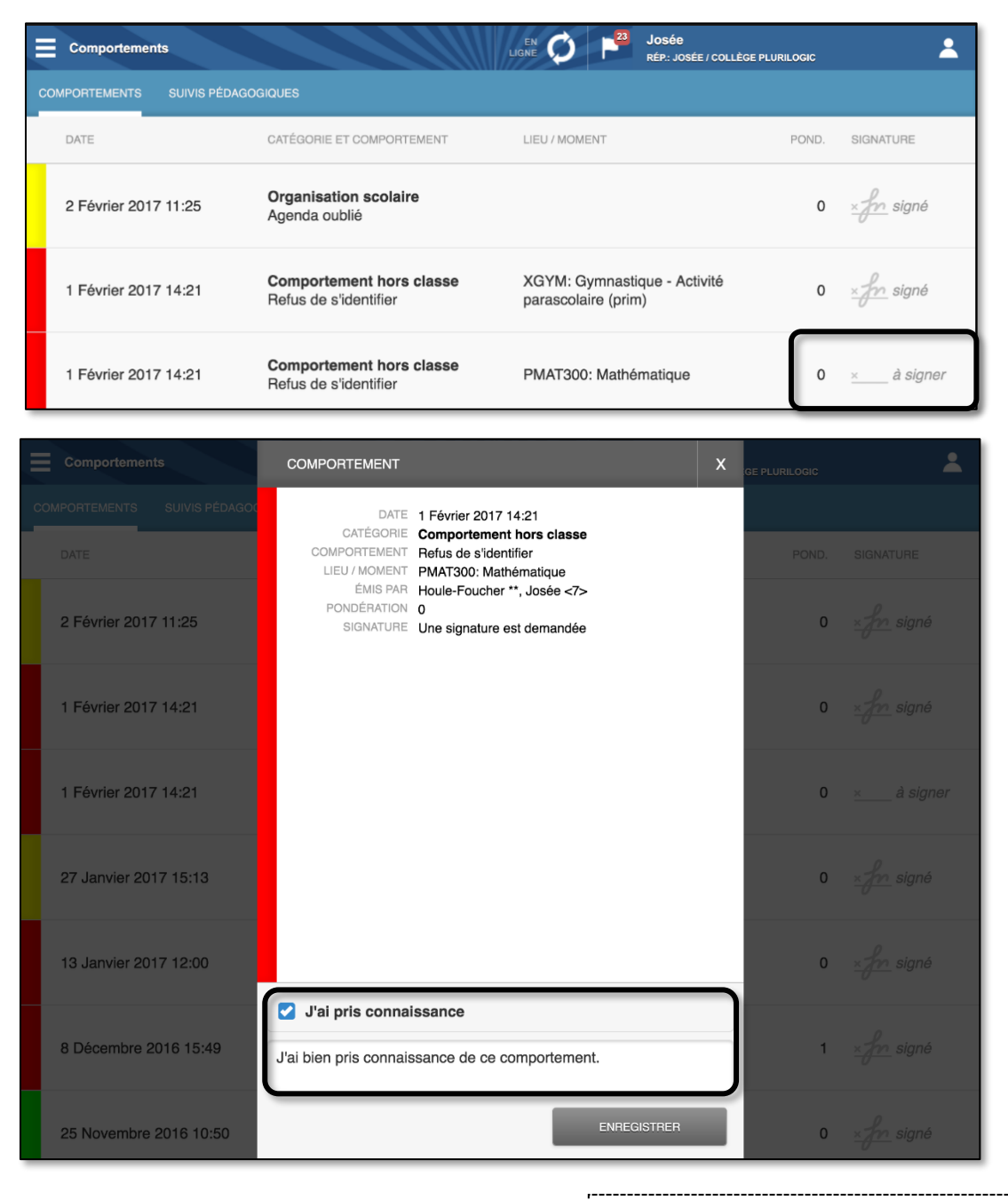

Menu au Pluriportail de l'élève et du répondant : « *ParCours - Suivi* »

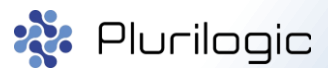

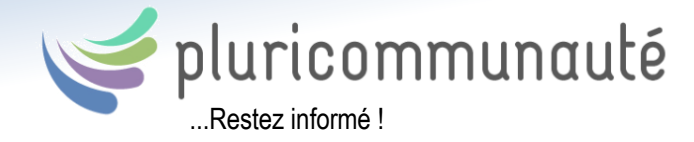

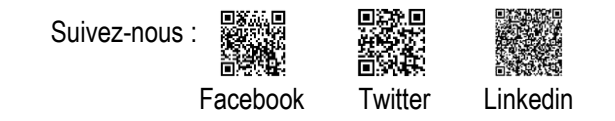

### Absences et retards (répondant seulement)

Via l'application mobile, le répondant pourra motiver une absence prise en classe ou aviser l'école d'une absence de l'élève.

Justification : c'est pour avertir l'école que votre enfant ne sera pas présent en classe.

|       | Absence    | es et retards                                                                    |         |                    | <b>1</b> 26 | Josée<br>Rép: Josée / Collège Plurilogic (Dev) | 1                                                                  |    |
|-------|------------|----------------------------------------------------------------------------------|---------|--------------------|-------------|------------------------------------------------|--------------------------------------------------------------------|----|
| JUSTI | FICATION   | HISTORIQUE                                                                       |         |                    |             |                                                |                                                                    |    |
|       | Jeudi 24 I | Novembre 2016                                                                    |         |                    |             |                                                |                                                                    |    |
| PÉR   | HEURE      | MATIÈRE-GROUPE                                                                   | ABSENCE | MOTIF              |             | DÉTAILS                                        |                                                                    |    |
|       |            | Toutes les matières<br>Jour au complet                                           | ×       | Sélectionner       | ▼           |                                                |                                                                    |    |
| 2     | 08:30      | Éducation physique et à la<br>santé<br>Gervasio **, Marco                        | ж       | Sélectionner       | •           |                                                | vous ne pouvez pas<br>motiver un cours qui es<br>déjà passé ou une | st |
| 5     | 11:00      | Géographie, histoire et<br>éducation à la citoyenneté<br>Houle-Foucher **, Josée | ×       | Sélectionner       | •           |                                                | absence déjà motivée<br>par l'administration.                      | ;  |
| 7     | 13:30      | Français, langue<br>d'enseignement<br>Houle-Foucher **, Josée                    | ×       | Motivé par le père | •           | Dentiste                                       |                                                                    |    |
| 9     | 15:30      | Gymnastique - Activité<br>parascolaire (prim)<br>Bilodeau (SDG)**, Julie         | ×       | Motivé par le père | •           | Dentiste                                       |                                                                    |    |
|       |            |                                                                                  |         | AVERTISSEN         | ENT ENVO    | YÉ LE 23 NOVEMBRE 2016 17:14                   | ENVOYER                                                            |    |

**Historique** : pour motiver une absence prise par l'école.

| E Absences et retards Diské 🖉 🏴 Josée REP: JOSée REP: JOSée / COLLÉGE PLURILOGIC (DEV) |                                                                                  |         |                    |         |
|----------------------------------------------------------------------------------------|----------------------------------------------------------------------------------|---------|--------------------|---------|
| JUSTIFICATION HISTORIQUE                                                               |                                                                                  |         |                    |         |
| ENVOYÉ LE                                                                              | MATIÈRE-GROUPE                                                                   | TYPE    | MOTIF              | DÉTAILS |
| 22 Novembre 2016<br>Pér. 5 - 11:00                                                     | Géographie, histoire et<br>éducation à la citoyenneté<br>Houle-Foucher **, Josée | Absence | Motivé par le père | gastro  |
| 22 Novembre 2016<br>Pér. 7 - 13:30                                                     | Éthique et culture religieuse<br>Houle-Foucher **, Josée                         | Absence | Motivé par le père | gastro  |
| 22 Novembre 2016<br>Pér. 8 - 14:30                                                     | Science et technologie<br>Houle-Foucher **, Josée                                | Absence | Motivé par le père | gastro  |
|                                                                                        |                                                                                  |         |                    |         |

EXCLUSIF AU PLURIPORTAIL MOBILE

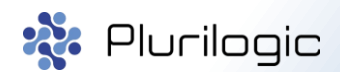

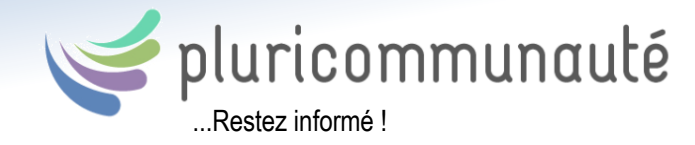

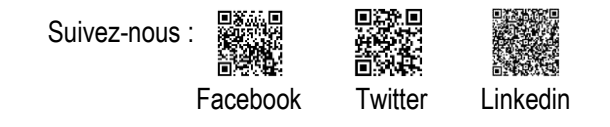

### <u>Service de garde</u>

Le service de garde de l'application mobile est le module parfait pour les parents qui désirent gagner du temps.

- 1. Le parent démarrera la géolocalisation en quittant son lieu de travail.
- 2. Lorsque le répondant sera à un kilomètre de distance de l'école, un signal sera transmis à l'établissement scolaire pour l'avertir de son arrivée imminente. Ses enfants seront donc invités à se préparer dès ce moment-là.
- **3.** Voici l'écran projeté sur le téléviseur du service de garde, qui indique quels enfants doivent se préparer à la suite du signal envoyé par leurs répondants.
- **4.** Le répondant devra ensuite présenter sa carte au service de garde ou présenter son application mobile (codebarres) pour s'identifier.

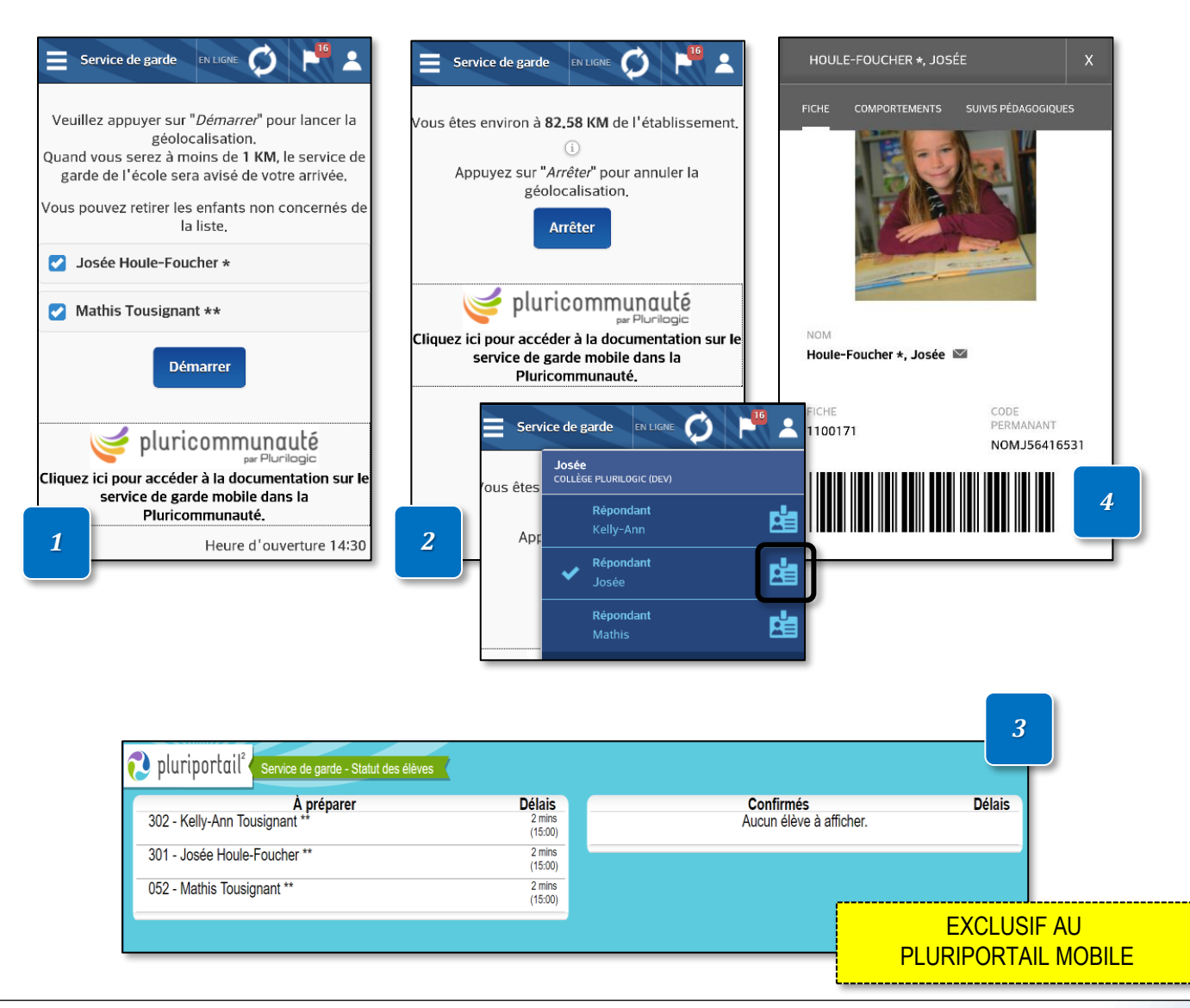

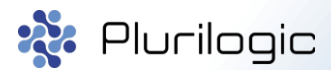

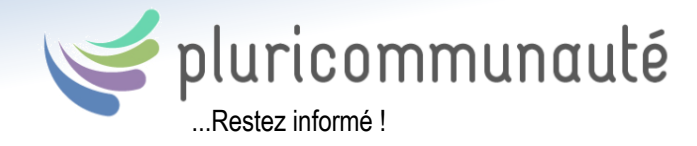

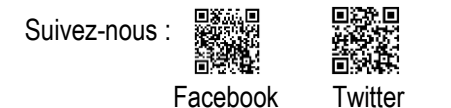

Linkedin

### Fiche de l'élève

Consultez la fiche de l'élève ainsi que ses comportements et suivis pédagogiques.

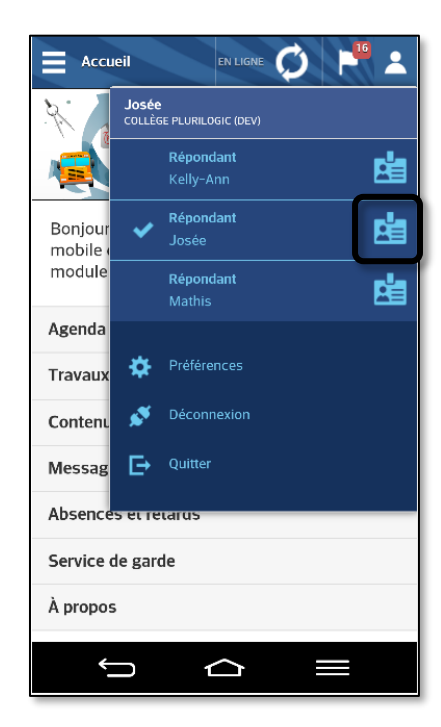

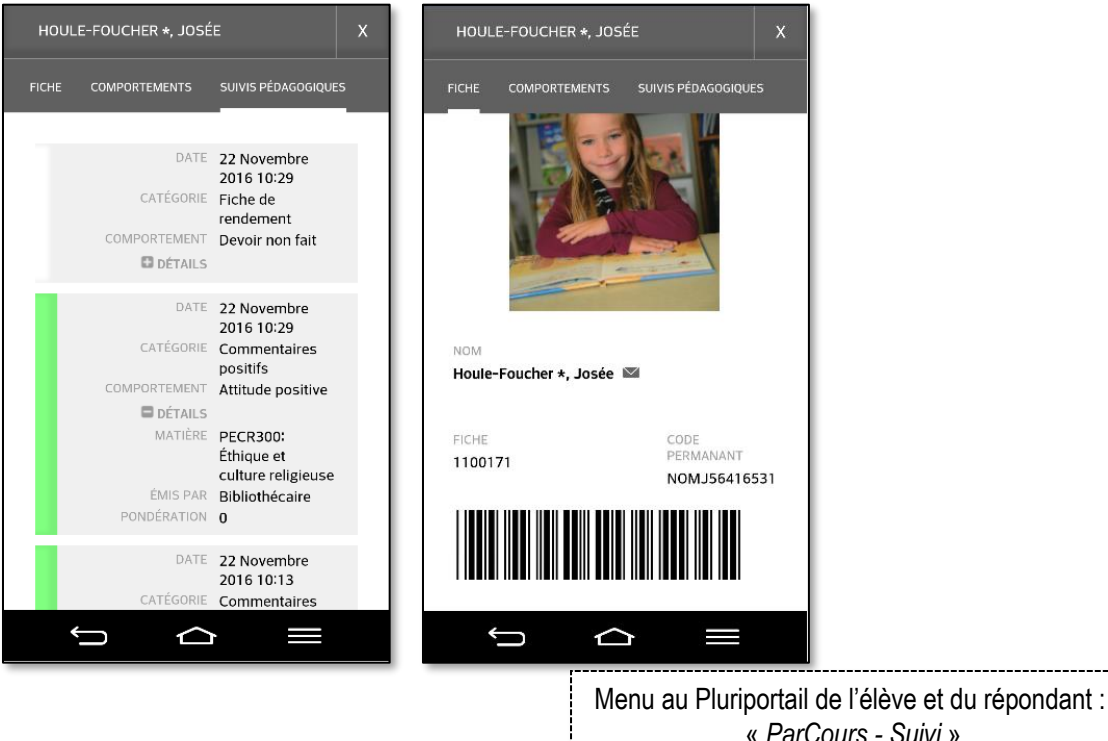

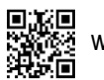

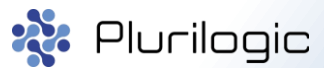